## Vereiste software die u lokaal moet installeren

- CIBG (UZI-pas lezen): <u>https://www.uziregister.nl/uzi-pas/activeer-en-installeer-uw-uzi-pas</u> Meest gebruikelijke software: Windows 64-bits versie 3.7.0.0 op pagina: <u>https://www.uziregister.nl/uzi-pas/documenten/publicaties/2020/11/18/windows-64-bits-versie-3.7.0.0</u>
- 2. Support | VZVZ voor de ZorgID applicatie: <u>https://www.vzvz.nl/diensten/gemeenschappelijke-diensten/zorg-id/support</u>

## Om in te loggen in het zorgverlenersportaal ga naar

https://zorgverleners.lzr.nl en volgende pagina wordt getoond:

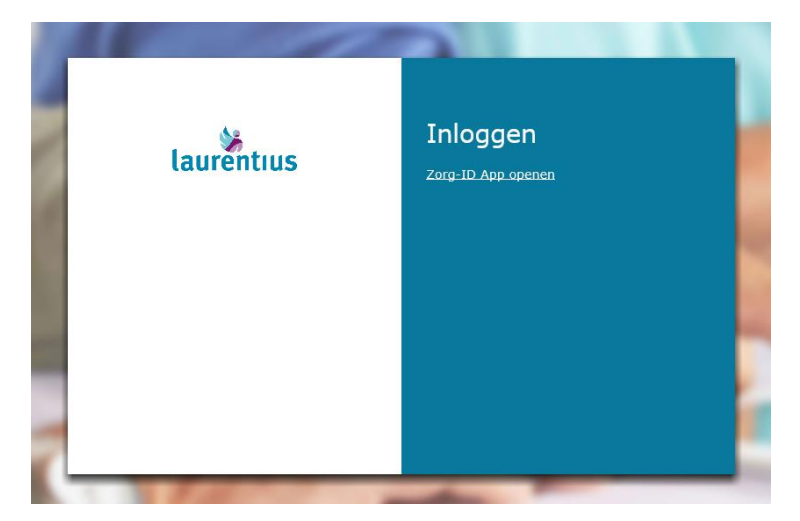

Klik 1x op [Zorg-ID App openen]

Volgend pop-up is optioneel, afhankelijk van uw lokale instellingen

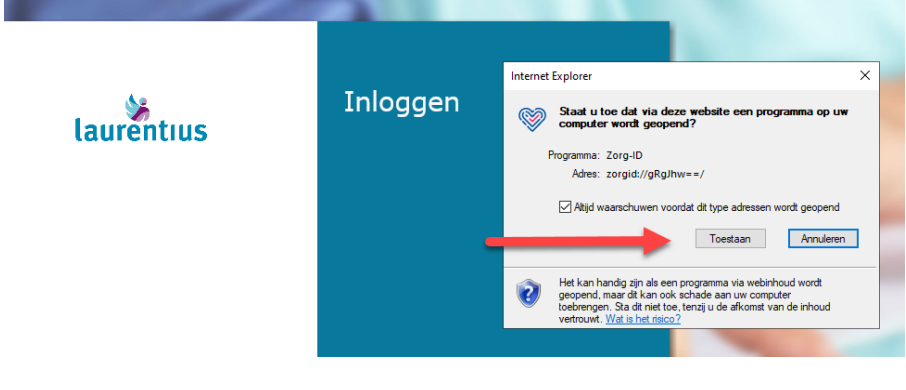

## Klik 1x op [Toestaan]

Volgend pop-up opent (meestal rechter benedenhoek).

## Inloggen in het zorgverlenersportaal van het Laurentius Ziekenhuis

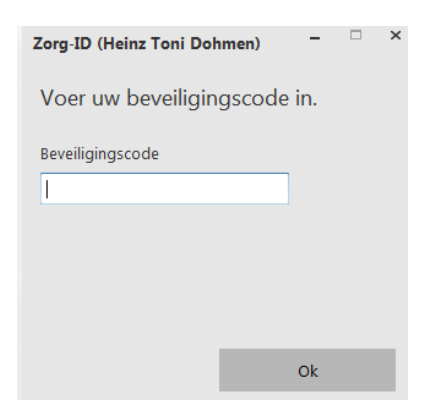

Vul pincode van de UZI-pas in en klik op de toets "Ok". Volgend scherm wordt geopend.

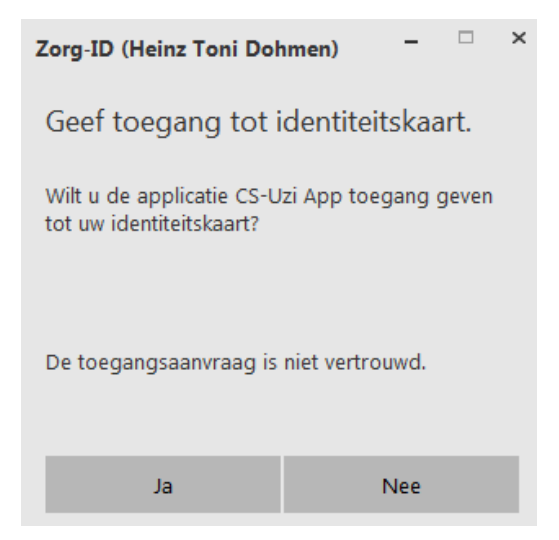

Klik nu op Ja om in te loggen in het zorgverlener portaal en het patiënt zoeken scherm opent, zie volgend figuur

| laurentius          | Patiënt zoeke                                                                                                    | en Patiëntinforma    | atie Zorgmom | enten Dossier | Uitslagen |     |          | DOHMH1 Uitloggen 🕑 |
|---------------------|----------------------------------------------------------------------------------------------------|----------------------|--------------|---------------|-----------|-----|----------|--------------------|
|                     | Patiënt zoeken                                                                                                    |                      |              |               |           |     |          |                    |
|                     | Op deze pagina voert u de zoekgegevens in van de patiënt waarvan u de gegevens wilt inzien. Indien u te weinig zoekcriteria opgeeft verschijnt een foutmelding. Druk daarna op 'zoeken<br>'selecteer deze patiënt' om verder te gaan. Middels de knop 'recente' krijgt u een overzicht van patiënten die u onlangs heeft geraadpleegd binnen het portaal. |                      |              |               |           |     |          |                    |
| Patiënt zoeken      |                                                                                                    |                      |              |               |           |     |          |                    |
| Klinische patiënten | Patiëntnummer                                                                                                    |                      | BSN          |               |           |     |          |                    |
| SEH overzicht       | Geboortenaam<br>Geboortedatum de                                                                                                    | d - mm - jjjj        | Partnernaam  |               |           |     |          |                    |
|                     | Postcode                                                                                                    | Alle                 | Huisnummer   |               |           |     |          |                    |
|                     | Zoeken W                                                                                                    | /issen Recente       | 9            |               |           |     |          |                    |
|                     | Naam                                                                                                    | G                    | Geb.dat.     | Patiëntnr.    | Adres     | Nr. | Postcode | Woonplaats         |
|                     | Er voldoen geen patië                                                                                                    | enten aan de opgegev | en criteria  |               |           |     |          |                    |

Het BSN is niet alleen verplicht bij het uitwisselen van patiëntinformatie tussen zorgverleners maar ook het meest geschikt identificatiemiddel in het zoeken van de betreffende patiënt.

In het zoeken van de patiënt wordt aangeraden om het Burger Service Nummer (BSN) te gebruiken.

.